# FILING A TURNOVER DECLARATION

EHI EULER HERMES

A company of Allianz (1)

## FILING A TURNOVER DECLARATION

A step-by-step introduction to declaring your turnover through our Eolis platform as part of your policy renewal process.

#### **Getting started**

**STEP 1** Login to your <u>EOLIS account</u>

**STEP 2** Select your Policy

#### STEP 3

Go to the Policy Administration tab

#### **STEP 4**

Select Turnover declaration

#### **Review all conditions**

#### **STEP 1**

Verify that you have the right policy

#### **STEP 2**

Check the declaration deadline

#### **STEP 3**

Take into account the insurance period for the Turnover Declaration

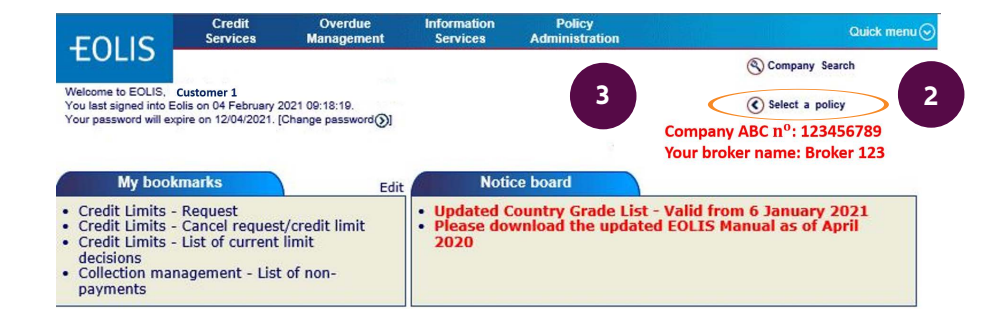

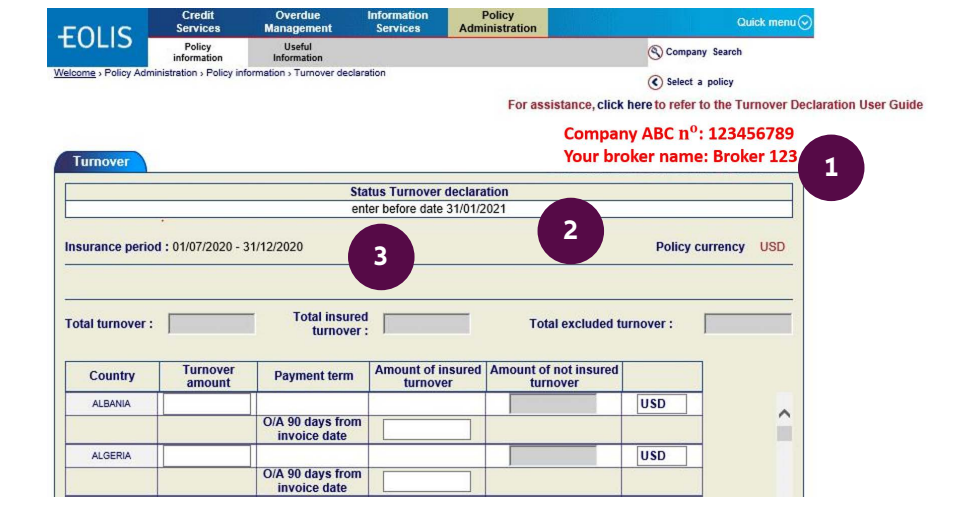

#### Enter your turnover

#### **STEP 1**

Enter the Turnover Amount recorded in each country.

#### **STEP 2**

Enter only the Insured Turnover, which concerns all customers for which you have a credit limit, as well as your customers covered by a discretionary credit limit (DCL).

### Finalize your turnover declaration

Your Turnover Declaration will now appear on screen. Verify all of the details and click on continue.

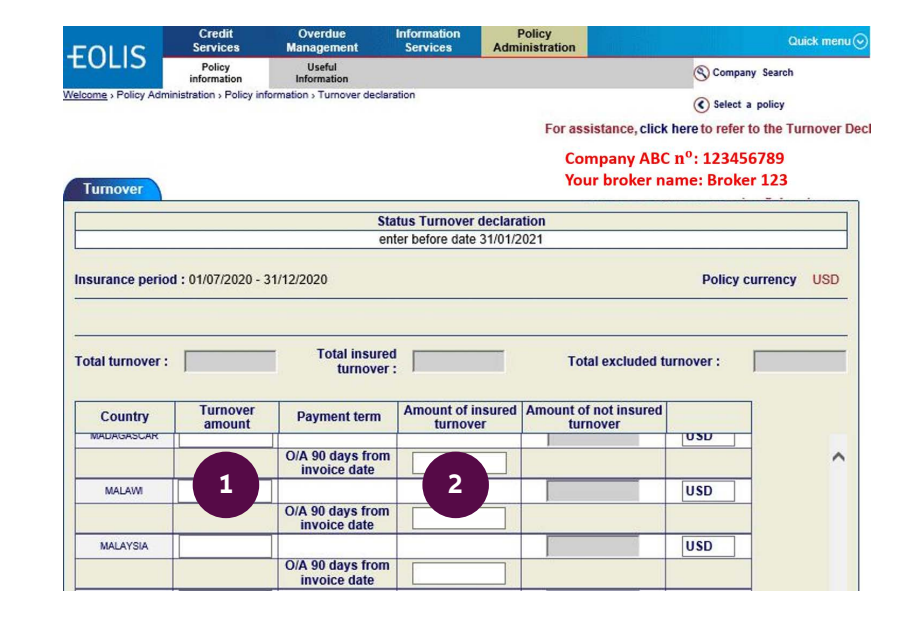

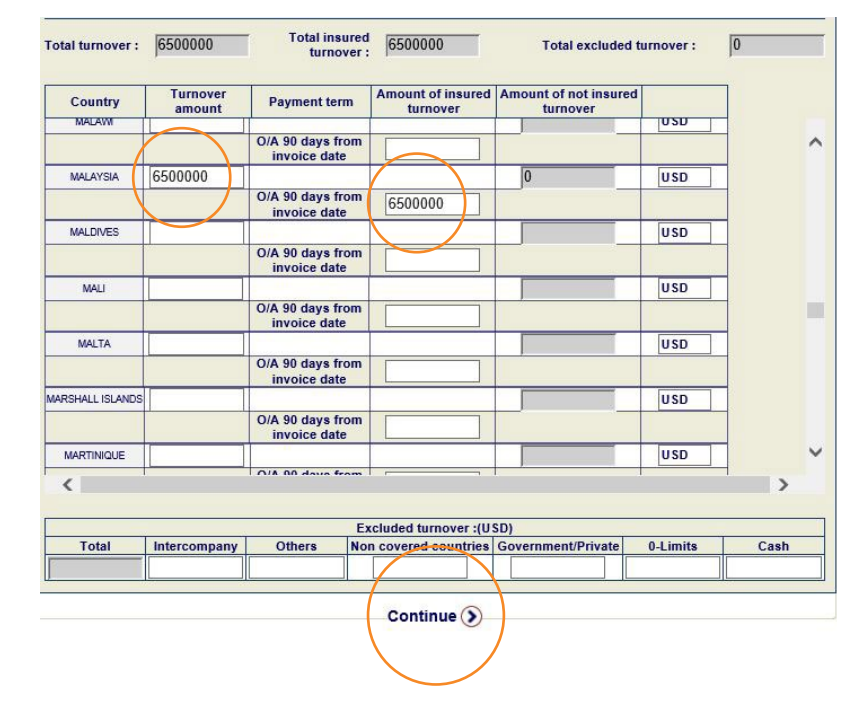

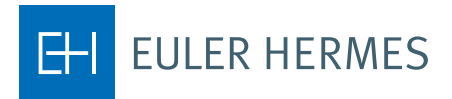

#### Notice

If any amount is not insured (excluded turnover) please specify in Excluded turnover along the bottom of the screen. Click on Continue to confirm the figures.

| otal turnover : | 6750000            | Total insured<br>turnover :      | 6525000                    | Total excluded turnover :      |          | 225000 |
|-----------------|--------------------|----------------------------------|----------------------------|--------------------------------|----------|--------|
| Country         | Turnover<br>amount | Payment term                     | Amount of insured turnover | Amount of not insured turnover |          |        |
|                 |                    | O/A 90 days from<br>invoice date |                            |                                |          |        |
| NETHERLANDS     |                    |                                  |                            |                                | USD      |        |
|                 |                    | O/A 90 days from<br>invoice date |                            |                                |          |        |
| NEW CALEDONIA   |                    |                                  |                            |                                | USD      |        |
|                 |                    | O/A 90 days from<br>invoice date |                            |                                |          |        |
| NEW ZEALAND     | 250000             |                                  |                            | 225000                         | USD      |        |
|                 |                    | O/A 90 days from<br>invoice date | 25000                      |                                |          |        |
| NICARAGUA       |                    |                                  |                            |                                | USD      |        |
|                 |                    | O/A 90 days from<br>invoice date |                            |                                |          |        |
| NIGER           |                    |                                  |                            |                                | USD      |        |
|                 |                    | O/A 90 days from<br>invoice date |                            |                                |          |        |
| NIGERIA         |                    |                                  |                            |                                | USD      |        |
|                 |                    | O/A 90 days from                 |                            |                                |          |        |
| <               |                    |                                  |                            |                                |          | >      |
|                 |                    | E                                | xcluded turnover :(U       | SD)                            |          |        |
| Total           | Intercompany       | Others N                         | on covered countries       | Government/Private             | 0-Limits | Cash   |
|                 |                    |                                  |                            |                                |          |        |
|                 |                    |                                  | Continue 🕥                 |                                |          |        |

Should you need any additional information, do not hesitate to contact your Account Manager.